# WLAN

# 1. IP-Adresse im Browser eingeben

# 2. Ins Einstellungsmenü wechseln

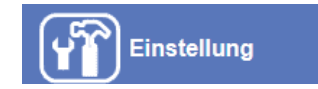

#### 3. Netzwerkeinstellungen vornehmen

Standardmäßig wird IP-Adresse automatisch per DHCP vergeben. Dies kann bei Bedarf auf manuell umgestellt werden.

| $\odot$                | Netzwerk        | WLAN      | HTTPS              | DDNS           | PPPoE | Übertragung |
|------------------------|-----------------|-----------|--------------------|----------------|-------|-------------|
| odesys<br>Live Ansicht | MAC Adresse     |           | 00:0E:AE:A         | 2:6C:9B        |       |             |
| Netzwerk               | ☑ IP-Adresse at | itomatisc | h beziehen (l      | OHCP)          |       |             |
| Kamera                 | IP-Adresse      |           | 192.168.2 121 Test |                |       | st          |
| System                 | Subnet Mask     |           | 255.255.2          | 55.0           |       |             |
| Video                  | Gateway         |           | 192.168.2          | 1              |       |             |
| Audio                  | Beziehe DNS     | von DHCF  |                    |                |       |             |
| Benutzer               | Primary DNS     |           | 195.50.14          | 0.246          |       |             |
| E-Mail                 | Secondary DNS   |           | 195.50.14          | D. <b>11</b> 4 |       |             |
| Objekterkennung        | HTTP Port       |           | 880                |                | (1~6  | (5535) Test |
| Speichergerät          |                 |           |                    |                |       |             |

### 4. WLAN-Einstellungen vornehmen

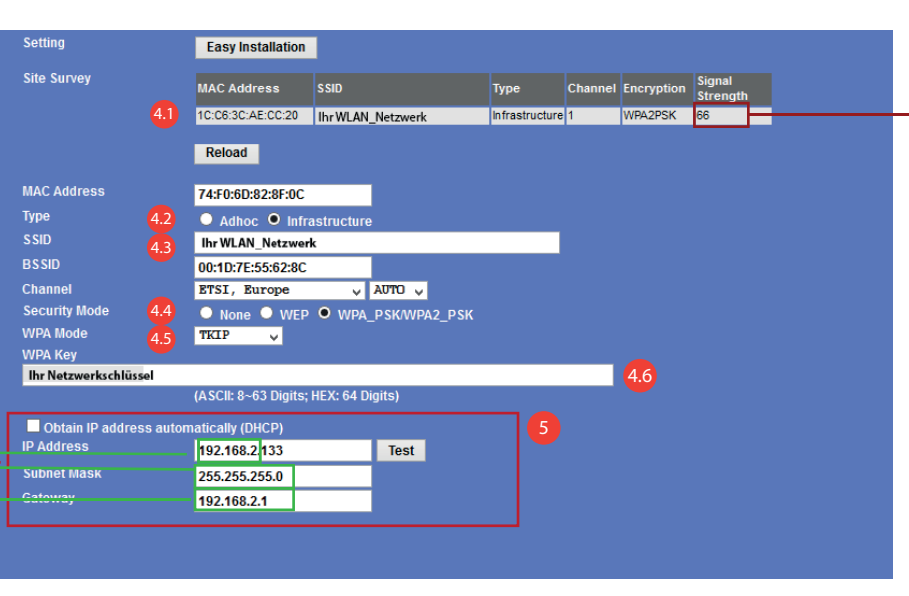

Um störungsfreien Betrieb zu gewährleisten, sollte die Signal-Stärke mehr als 60 % betragen. Falls die Signal-Stärke weniger als 60 % vorhanden ist, kann diese durch entsprechendes Equipment (Accesspoint) verstärkt und dadurch die Reichweite erhöht werden.

- 1. Ein WLAN-Netzwerk aus der lokalen Umgebung auswählen.
- 2. "Art der Verbindung" belassen Sie auf "Infrastructure".
- 3. Bei Auswahl eines WLAN-Netzwerks wird hier entsprechend "SSID" angezeigt.
- 4. Bestimmen Sie den Verschlüsselungs-Modus, hierbei stehen Ihnen WEP oder WPA/WPA2 zur Verfügung.
- 5. Falls Sie WPA/WPA2-Verschlüsselung ausgewählt haben, muss entsprechend der WPA-Modus angepasst werden.
- Falls Ihr Router auf **WPA**-Verschlüsselung voreingestellt ist, muss **TKIP** gewählt werden.
- Falls Ihr Router auf WPA2-Verschlüsselung voreingestellt ist, muss AES CCMPP gewählt werden.
- 6. Hier muss Ihr Netzwerkschlüssel zu Ihrem WLAN-Netzwerk eingetragen werden.

# 5. IP-Einstellung des WLAN-Interface

WLAN-IP-Kameras besitzen zwei Netzwerk-Schnittstellen, für LAN und WLAN. Diese können mit unterschiedlichen IP-Adressen belegt werden. Damit die Kamera einfach unter WLAN-Modus auffindbar ist, ist es zu empfehlen eine feste IP-Adresse vorzugeben. Dazu muss die Option "automatisch IP-Adresse beziehen" abgewählt und eine IP-Adresse eingetragen werden. Die IP-Adresse muss bis auf den letzten Ziffernblock, der, LAN-Einstellungen entsprechen. Die Letzte Zifferblock muss einer Nummer entsprechen die nicht durch ein anderes Gerät im Netzwerk belegt ist. Subnetzmaske und Gateway müssen dem der LAN-Einstellungen der Kamera entsprechen.

# i

#### Haben Sie noch Fragen?

Sie benötigen noch Informationen zu den Produkten? Oder brauchen Unterstützung bei Ihrem Projekt?

Kein Problem – unser Kundenservice hilft Ihnen gern: 069/153200320

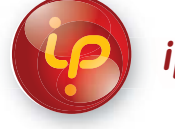

ip-kameras.de

*HITECSECURITY*